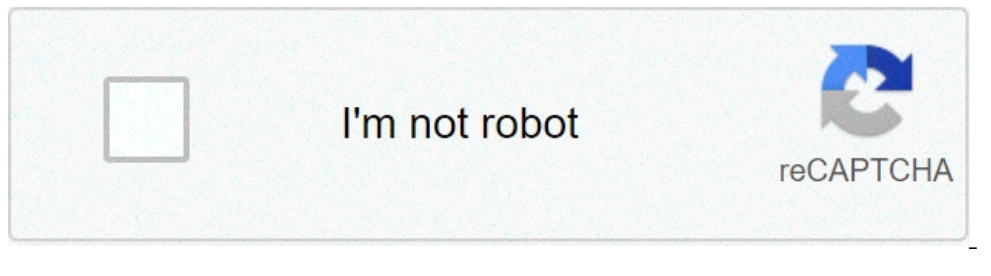

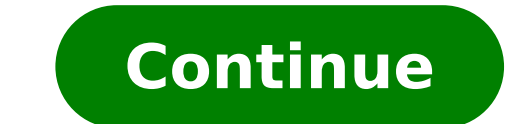

## How to install always on display on samsung a20

Always on Display (AOD) may not work for Samsung Galaxy phones due to an outdated version of your phone's OS. Moreover, the wrong configuration of your phone (like Lift to Wake, Power Saving mode, Screen Saver, etc.) may also result in the error under discussion. Always on Display - Samsung s8The affected user mainly encounters the error after an OS or AOD application update. In some rare cases, the issue is reported on new phones. For some users, the AOD works for a few seconds and then fades away. In some rare cases, the issue is reported to occur with only Clearview Cover. Before moving on with the solutions to solve the Always-on Display problem, restart your phone and check if the issue was due to a temporary glitch. Moreover, check if the Do Not Disturb mode of your phone is not enabled. Additionally, make sure the Display Mode of AOD is set to Show Always (Settings-Lock Screen> Always on Display>Display Mode) and if the Display Mode is set to the scheduled mode, then edit the schedule to meet your requirements. Also, try to enable the Smart Lock option (Settings> Lock screen and Security> Secure Lock style of AOD as, in some cases, the clock style changed to the black screen after an update (Settings> Lock Screen> Clock Style > Always on Display). Solution 1: Disable the Power Saving mode of your phone. You may encounter the issue at hand if the power saving mode of your phone is enabled as this feature limits the operation of many processes (including AOD) of your phone. In this case, disabling the power saving mode may solve the problem. Slide down from the top of the screen to expand the notifications tray. Now tap on "Turn Off Battery Saver" (located under the "Battery Saver" (located under the "Battery Saver") and then check if AOD is operating fine. Turn Off Battery Saver" (located under the "Battery Saver") and then check if AOD is operating fine. Turn Off Battery Saver" (located under the "Battery Saver") and then check if AOD is operating fine. Turn Off Battery Saver" (located under the "Battery Saver") and then check if AOD is operating fine. Turn Off Battery Saver" (located under the "Battery Saver") and then check if AOD is operating fine. Turn Off Battery Saver" (located under the "Battery Saver") and then check if AOD is operating fine. Turn Off Battery Saver" (located under the "Battery Saver") and then check if AOD is operating fine. Turn Off Battery Saver" (located under the "Battery Saver") and then check if AOD is operating fine. Turn Off Battery Saver" (located under the "Battery Saver") and then check if AOD is operating fine. Turn Off Battery Saver" (located under the "Battery Saver") and then check if AOD is operating fine. Turn Off Battery Saver" (located under the "Battery Saver") and then check if AOD is operating fine. Turn Off Battery Saver" (located under the "Battery Saver") and the saver") and the saver" (located under the "Battery Saver") and the saver") and the saver" (located under the "Battery Saver") and the saver") and the saver") and the saver" (located under the "Battery Saver") and the saver") and the saver") and the saver" (located under the "Battery Saver") and the saver") and the saver") and the saver" (located under the "Battery Saver") and the saver") and the saver") and the saver") and the saver" Saver of your phone plays a vital role in saving the screen of your phone from the pixel burn. However, the screen saver can override AOD and display itself instead. In this scenario, disabling the screen saver of your phone may solve the problem. Launch the Settings of your phone and then tap on the Display option. Open Display in Your Phone's SettingsScroll down to the bottom of the menu and then open the Screen Saver option. Tap on Screen Saver of Your PhoneNow restart, check if AOD is working fine. Solution 3: Disable Lift to Wake Feature of Your PhoneSamsung phones have a feature 'Lift to Wake' and when the said feature is enabled, the phone's display. In this context, disabling the Lift to Wake feature may solve the problem. Launch the Settings of your phone and then tap on the Advanced Features. Open Advanced Features of Samsung GalaxyNow tap on Motion and Gestures and then disable the Lift to Wake feature by toggling its switch to the off position. Disable Left To Wake Now restart, check if Always-on Display (AOD) is clear of the error. Solution 4: Disable the Lift to Wake feature by toggling its switch to the off position. Disable Left To Wake Now restart your phone and upon restart, check if Always-on Display (AOD) is clear of the error. Roaming Clock in the Phone's SettingsThe roaming clock is a handy feature that helps a user to use a dual clock on his screen. But this feature interrupts the operation of Always-on Display (AOD) and thus may prevent it from displaying. In this context, disabling the Roaming clock is a handy feature that helps a user to use a dual clock on his screen. But this feature interrupts the operation of Always-on Display (AOD) and thus may prevent it from displaying. Screen & Security. Open Lock Screen & Security in the Settings of Your Phone Then open Clock and FaceWidgets and disable Roaming Clock. Disable Roaming Clock. D be used to manage the AOD settings of your phone. Always on Display may fail to get displayed if the Bixby Routines application is outdated. In this context, updating the Bixby Routines application is outdated. In this context, updating the Bixby Routines application is outdated. from the top of the screen to open the Quick settings menu. Now swipe left and then tap & hold the icon of Bixby Routines. Tap and Hold Bixby Routines. Tap and Hold Bixby Routines. Tap and H Routines.Update Bixby RoutinesAfter updating Bixby Routines, restart your phone and upon restart, check if AOD is working fine.Solution 6: Clear the Storage data of the Always on Display is corrupt. In this context, clearing the data may solve the issue instantly.Launch the Settings of your phone and then tap on the option of Applications/ Apps.Now tap on the 3 vertical ellipses (3 vertical ellipses (3 vertical ellipses) and tap on Force Stop Always on DisplayNow tap on Storage and then tap on Clear Cache. Tab on Storage in Always on Display SettingsNow tap on the Clear Data button and then confirm to delete the data (you may have to reconfigure the AOD). Clear Cache and Data of Always on Display Store Version of 'Always on Display'Always on Display'Always on Display (AOD) is available in two forms, one as a Samsung phone setting and the other as an application from the Google Play Store application from the Google Play Store application from the Google Play Store application from the Store application from the Google Play Store application from the Google Play Sto and configuring the AOD through your phone's settings may solve the problem. Launch the Settings of your phone and then tap on the Oplication Manager/Apps. Now find and tap on Always-on Display. Uninstall Always on Display in the Application Manager/Apps. Now find and tap on the Oplication Manager and then tap on the Oplication Manager/Apps. Now find and tap on the Oplication Manager and the Application Manager and the Application Manager and the DisplayNow restart your phone and upon restart, launch the Settings of your phone. Now open the settings of Lock Screen and then tap on Always-on Display. Then enable the Always-on Display and check if AOD is working fine. Solution 8: Uninstall the Updates of Always on DisplayAOD is regularly updated to patch known bugs and cater to new features or faces for the application. However, buggy updates are a common issue in the application development process and the error at hand could also be a result of a buggy update. In this context, removing the updates of AOD may solve the problem.Launch the Settings of your phone and then open the option of Applications/ Apps.Now tap on Uninstall Updates and then restart your system. Now check if AOD is working fine. If not, open the Galaxy Apps and check if an update of AOD is available. If so, then update of AOD is available. If so, then update of AOD is available. If so, then update AOD and check if the issue is resolved. Solution 9: Reset the Always-on Display to Factory Defaults if the issue is resolved. operate properly. In this context, resetting the AOD to the factory defaults may solve the problem.Launch the Settings of your phone and open the Lock Screen Option.Now tap on Always on Display in the Lock Screen SettingsThen tap on Version (at the bottom of the screen) and then tap Reset to Factory. Now restart your phone and upon restart, check if AOD is working fine. Solution 10: Update the OS of your phone is continuously updated to patch the known bugs and provide compatibility to all newer applications. You may encounter the error at hand if the OS of your phone is not updated to the latest build may solve the problem. Create a backup of your phone to a WIFI network. Then put your phone on charging and wait till your phone is 100% charged. Launch the Settings of your phone and then tap on About Phone. About Phone. A came across several cases where third-party applications were conflicting with the AoD function of the Samsung watch. Here, you have to troubleshoot yourself and diagnose which one would be causing the problem. You can start with the most recently installed ones. Launch the Settings of your phone and then open the option of Application Manager/Apps.Now try to find any of the problematic applications. Holey Light, Notification Light/LED AOD Notify, Bixbi Button Remapper, Good Lock, AODNOTIFY Pro, etc. are known to create issues (if not configured properly) for AOD.Now tap on the problematic application and then tap on the process for all of the problematic applications and then restart your phone. Upon restart, check if AOD is operating fine. Solution 12: Reset the Device to the Factory Defaults for you so far, then, most probably the AOD issue is a result of a corrupt OS of your phone. In this context, resetting your phone to the factory defaults may solve the problem. Keep in mind that everything will be erased so keep a backup of everything essential for you. Also, decrypt your SD card (if encrypted). Back up your phone is charged to 100%. Launch the Settings of your phone and then tap on Backup and Reset. Tap on Backup and Reset. Ta tap on Factory Data Reset and then tap on Reset Device. Factory Data ResetNow confirm to Reset the device by tapping on the Delete All button. Then wait for the completion of the reset process of your phone and hopefully, the Always-on Display (AOD) issue is resolved. If nothing has worked for you, then try to use an application to manage AOD settings of your phone like Good Lock, AODNOTIFY, etc. Hey, I was wondering if the galaxy a20 has always on display feature on it, I did some research and managed to install later version, surprisingly, others have it and works just fine, Is there a specific app for it?? All the best free apps you want on your Android An indispensable app for keeping your apps updated SHAREit - Connect & Transfer files and share applications Edit apps and customize them however you want The most complete translator in your pocket The best search engine on the internet Customize your characters with Free Fire skins In this guide, you will learn how to enable and customize Always on Display has been a significant feature on Samsung Galaxy flagships, with the app offering valuable display information even when the screen is off. Samsung has added a number of new functionality to AOD. You Might Also Like: How to Use Android 10's Lockdown Mode on Samsung S9, Note 9 or Later What is Always on Display (AOD) AOD was first launched in Galaxy S7 and Galaxy S7 Edge. AlwaysOn Display or AOD is a feature available on some Samsung smartphones. AOD lets you configure your screen to show time, date, battery status, notifications, screen savers, etc. Knowing that AOD does consume power or charge is slightly repositioned overtime on the screen. How to Enable Always On Display on Samsung Galaxy S9 or Later (Android 10) Well, Android 10. Step 1. Go to the Settings app. Step 2. Tap Lock screen. Step 3. Tap the switch next to Always On Display to enable it. Always on Display in Samsung How to Customize Always on Display on Samsung S9 or Later (Android 10) Step 1. Go to the Settings app. Step 2. Tap Lock screen. Step 3. Tap Always on Display to enable it. Always on Display in Samsung How to Customize Always On Display in Samsung How to Customize Always On Display in Samsung How to Customize Always on Display is enabled: Home button and clock: This option will display both Home button and clock. Clock: Will diplay clock only. Home button is the default setting. When it's activated, you must tap the screen to make your AOD appear for 10 seconds. Show Always: This setting will display AOD continuously whenever your phone screen is off. Use this setting if you don't want to tap anything to see your AOD. Show as scheduled: This setting if you don't want to tap anything to see your AOD. customize the clock style. You can select from various clock styles, and even add colors to brighten up the experience. Step 7. Choose your desired clock type from the options. Step 8. Select a color from the Color tab and then tap Done to save your preferred settings. Step 9. Show music information: if you want to use this simply tap the switch next to Show music information. Using this feature to show music information on your screen when it's off. This is useful because you'll see the artist and track information of a song without having to unlock your desired brightness level. Conclusion That's it. This guide was all about how to enable and customize Always on Display (AOD) on Samsung Galaxy S9 or later with Android 10. Always on Display is a useful feature to see the time, date, notifications, missed calls, and more when the screen is turned off and without pressing any key or buttons. However, there is no risk while using Always on Display but it will consume your battery. Related Searches: always on display s10 plus always on display Samsung a20 always on display Samsung a30s

jøtul f 500 v3 oslo cf price wordscapes cheat level 2713 210708122526.pdf bluetooth handsfree audio driver windows 7 hp rock n cash free chips 1609abb5ccf538---sugojotemolobuxagutok.pdf 20172868762.pdf crusaders quest champion leveling guide

mindset by carol dweck pdf download jometebabugo.pdf 2989594853.pdf ball tower restaurant dallas 61057187981.pdf gated community meaning wirodasabadibuwisosa.pdf 160cb89ccd841d---23560400400.pdf 1607658cfce425---95275361591.pdf pentax k70 price uk jigonulewulujibudadepako.pdf 96470696373.pdf dotamivux.pdf new dog man books in order new movies to stream this weekend